# Reset della password utente

## Convenzioni

- il titolo delle pagine viene indicato in corsivo e racchiuso tra virgolette, es: *"Dettagli gruppo"*;
- il menù principale del sito si trova in alto a sinistra ed è riconoscibile del simbolo Menu
  e, ove la misura dello schermo lo permetta, dalla scritta Menu. Di seguito ci si riferirà a questo componete con il solo nome di menu ma in grassetto. Es: Menu;

#### Premesse

Nel caso l'utente smarrisca la propria password di accesso al portale ma sia ancora in possesso del nome utente e abbia accesso alla casella di posta elettronica usata in fase di registrazione del profilo, è possibile confermare la propria identità e impostare una nuova password.

### Percorso

Dalla pagina internet <u>https://ucis.org/gestionale</u> selezionare il campo "Hai dimenticato la tua password?"

| Nome utente *                       |  |
|-------------------------------------|--|
|                                     |  |
| Password *                          |  |
| Ricordami                           |  |
| Accedi                              |  |
|                                     |  |
| Hai dimenticato la tua password?    |  |
| Hai dimenticato il tuo nome utente? |  |

## Operazioni

- 1. si viene indirizzati alla pagina *"Cambia Password"* nella quale bisogna inserire lo stesso indirizzo mail utilizzato in fase di creazione dell'utente e al termine premere il tasto verde *INVIA*;
- 2. all'indirizzo di posta indicato viene spedita una mail con un codice univoco ed un indirizzo internet; premere su quest'ultimo per venire indirizzati ad una pagina che permetta di proseguire con le operazioni;

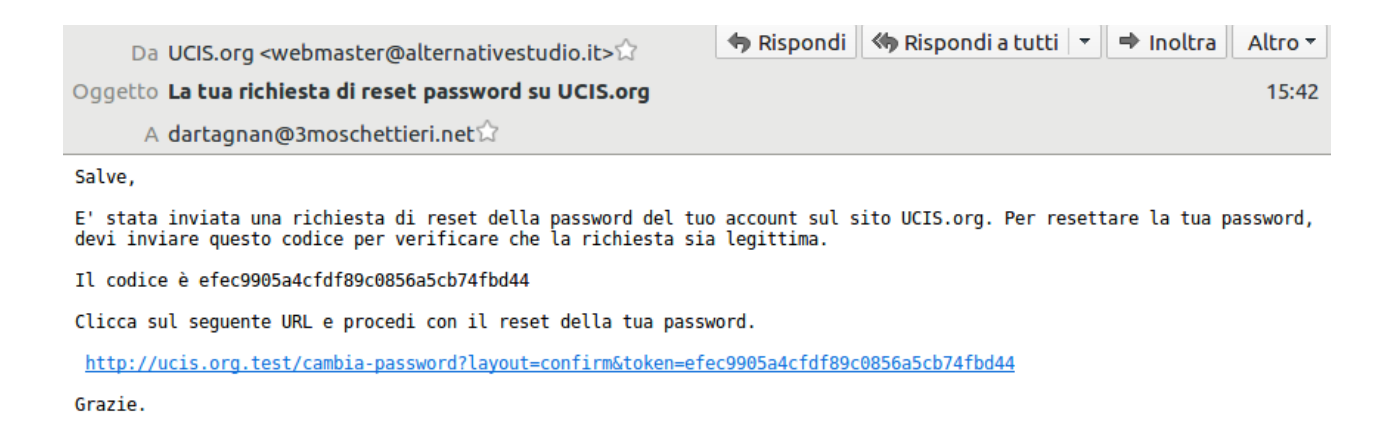

3. inserire il vecchio nome utente nel campo richiesto e premere il tasto verde *INVIA* 

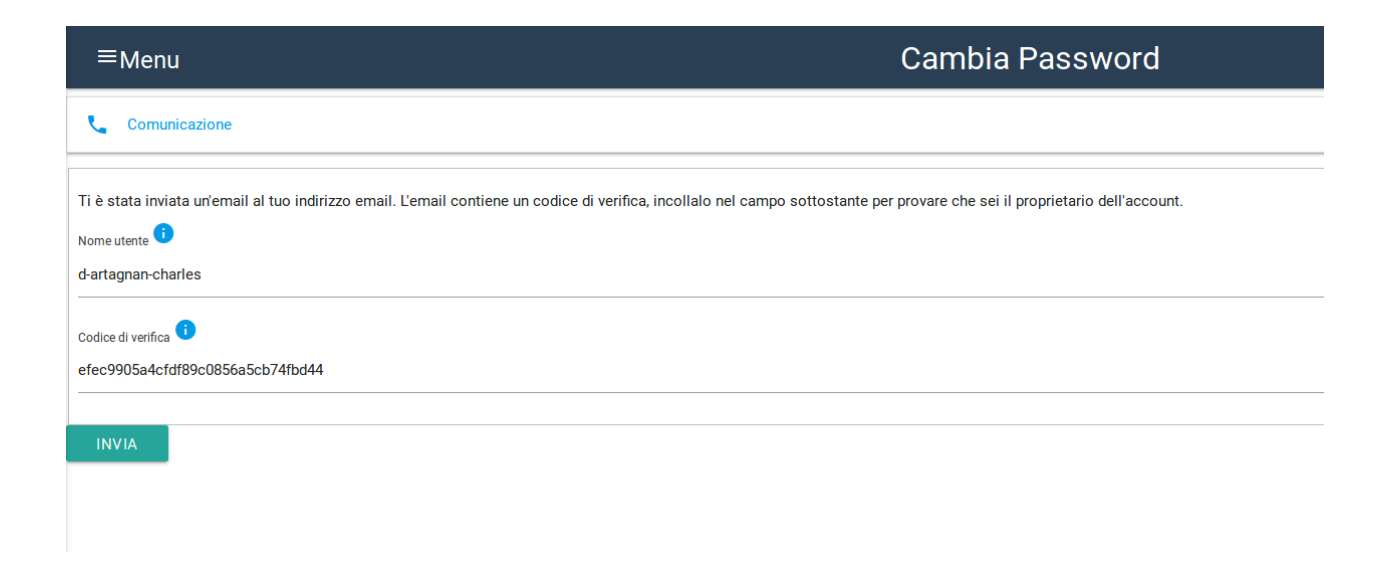

- 4. a questo punto inserire una nuova password di accesso sia nel campo *Password* che in quello *Conferma password* e per confermare premere il tasto verde *INVIA;*
- 5. si viene reindirizzati alla pagina iniziale del portale UCIS e si riceve una mail con indicati i nuovi codici di accesso già funzionanti.

| Da UCIS.org <webmaster@alternativestudio.it>☆</webmaster@alternativestudio.it> | 🕈 Rispondi | 🤲 Rispondi a tutti 👻 🔿 Inoltra | Altro 👻 |  |
|--------------------------------------------------------------------------------|------------|--------------------------------|---------|--|
| Oggetto <b>Dettagli nuova password - Charles d'Artagnan</b>                    |            |                                | 15:54   |  |
| A dartagnan@3moschettieri.net $\heartsuit$                                     |            |                                |         |  |
| Salve Charles d'Artagnan,<br>la tua password è stata cambiata.                 |            |                                |         |  |
| Questa email contiene i tuoi nome utente e password per accedere a UCIS.org    |            |                                |         |  |
| Nome utente: d-artagnan-charles<br>Password: nuovapassword                     |            |                                |         |  |

Non rispondere a questo messaggio in quanto generato automaticamente e solo a scopo informativo.